## 【初期設定】初めてご利用の方もしくはログインID未取得の方

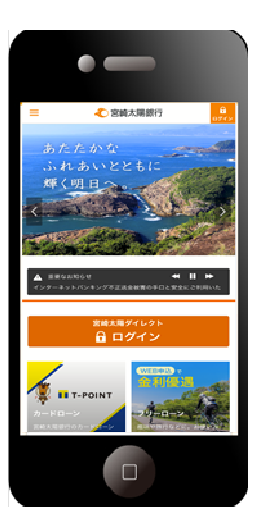

ワンタイムパスワードを 設定されているお客様

 ①当行ホームページ(スマートフォン専用画面)の「ログ イン」ボタンをタップしてください。

URL: <u>https://www.taiyobank.co.jp/</u>

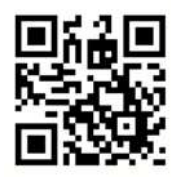

②「初期設定」ボタンをタップしてください。

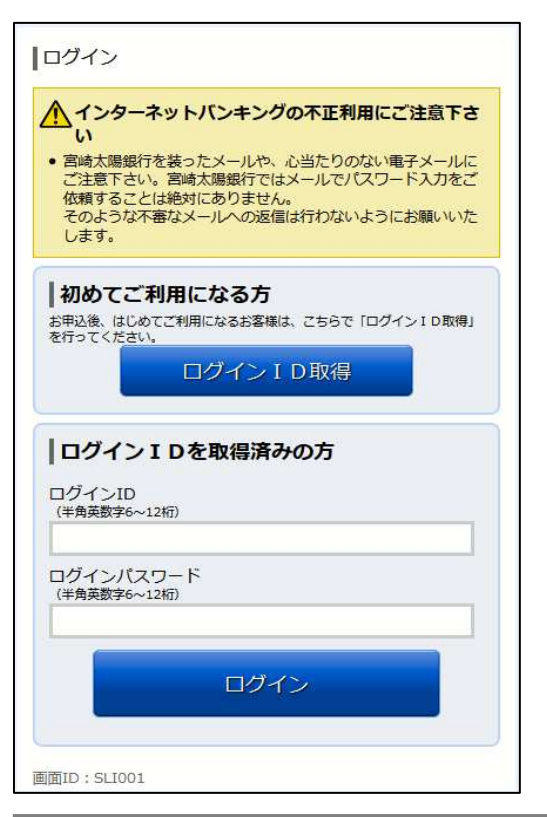

 ③「ログインID取得」ボタンをタップし、ログインID の取得を行います。

1

宮崎太陽ダイレクト【スマートフォン】初期設定操作マニュアル

| ログインID取得(お客様情報入力)<br>利用申込書(お客様控え)および登録完了通知(郵送)をお手元に<br>ご用意いただき、以下の情報を入力して「次へ」ボタンを押して下<br>さい。                              |  |  |  |  |
|----------------------------------------------------------------------------------------------------|--|--|--|--|
| お客様情報の入力<br>利用申込書にご記入された代表口座の支店番号・科目・口座番号を<br>入力して下さい。                                                                    |  |  |  |  |
| [必須] 支店番号                                                                                                    |  |  |  |  |
| (半角数字3桁) (例)002                                                                                                    |  |  |  |  |
|                                                                                                    |  |  |  |  |
| [必須] 科目                                                                                                    |  |  |  |  |
| 普通                                                                                                    |  |  |  |  |
| [必須] 口座番号                                                                                                    |  |  |  |  |
| (半角数字7桁) (例)0012345                                                                                                    |  |  |  |  |
|                                                                                                    |  |  |  |  |
| [必須] ログインパスワード<br>(半角英数字6~12桁)                                                                                            |  |  |  |  |
| 確認用パスワードの入力                                                                                                    |  |  |  |  |
| 【必須】 確認用パスワード<br>(半角英数字6~12桁)                                                                                             |  |  |  |  |
| <ul> <li>ログインパスワード:利用申込書に記入されたログインパス<br/>ワードをご入力ください。</li> <li>確認用パスワード:登録売了通知(郵送)に記載された確認<br/>用パスワードをご入力ください。</li> </ul> |  |  |  |  |
| 次へ<br>2.5.5.5.5.5.5.5.5.5.5.5.5.5.5.5.5.5.5.5                                                                             |  |  |  |  |
| 登録を中止する                                                                                                    |  |  |  |  |
| 画面ID:SID001                                                                                                    |  |  |  |  |

| 9。<br>縁するログ<br>ボタン2                                          | ットハンキンフにロクイン9る際に必要となるロクインID<br>ゲインIDを半角英数字(6〜12桁)で入力し、「ID登録実<br>を押して下さい。                                   |
|--------------------------------------------------------------|----------------------------------------------------------------------------------------------------|
| 録内容                                                          |                                                                                                    |
| <b>必須]</b><br>(半角英数                                          | ログイン I D<br>穿6~12桁)                                                                                        |
| <b>必須]</b><br>(半角英数<br>認のため                                  | ログインID(確認用)<br>字~12桁)<br>2回入力して下さい                                                                         |
| <ul> <li>半角文<br/>力して</li> <li>ログイ<br/>グを利<br/>お忘れ</li> </ul> | 字で、アルファベットと数字を混在にして、6〜12桁で入<br>ください。<br>ン I D はインターネットバンキング・モバイルバンキン<br>用される際に毎回必要となります。<br>にならない様、ご注意下さい。 |
| 6                                                            | ID登録実行                                                                                                    |
|                                                              |                                                                                                    |

④「申込代表口座(店番・科目・口座番号)」、「ログイン パスワード」、「確認用パスワード」を入力し、「次へ」 ボタンをタップしてください。

●申込代表口座 :申込書(お客様控え)に記入されています。
 ●ログインパスワード:申込書(お客様控え)に記入されています。
 ●確認用パスワード :登録完了通知(郵送)に記載されています。

⑤お客様のログインID(本人認証番号)をお客様ご自身で決めていただき、設定してください。
 (半角英数混在で 6~12 桁)

| ログインID取得(登録完了)<br>太陽さん太様<br>以下のログインIDの登録を受付けました。<br>注意事項をご確認のうえ、「初ロログイン」ボタンを押して下さい。<br>ボタンを押しますと、ログインした状態となりますので、引き続きパ<br>スワード変更、お客様情報登録を行って下さい。 |  |  |  |  |  |
|----------------------------------------------------------------------------------------------------|--|--|--|--|--|
| 登録内容                                                                                                    |  |  |  |  |  |
| ログインID taiyo00                                                                                                    |  |  |  |  |  |
| 注意事項 <ul> <li>ログインIDはインターネットバンキングを利用される際に毎回必要となります。お忘れにならない様、ご注意下さい。</li> <li>またIDを第三者に知られないように厳重に管理を行って下さい。</li> </ul>                          |  |  |  |  |  |
| ☑ 確認しました。                                                                                                    |  |  |  |  |  |
| 初回ログイン                                                                                                    |  |  |  |  |  |
| 画面ID:SID003                                                                                                    |  |  |  |  |  |

⑥登録された「ログイン ID」が表示されます。注意事 項をご確認のうえ、「確認しました」にチェックを入 れてください。

※本画面は取得時しか表示されません。

「初回ログイン」ボタンをタップしてください。

⑦「ログインパスワード」と「確認用パスワード」を変 更してください。今後、サービスで利用するパスワー ドは、本画面で変更したパスワードとなりますので、 お忘れにならないようご注意ください。

| ┃サービス開始登録 (パスワード変更)<br>ログインパスワードおよび確認用パスワードの変更をお願いしま<br>す。                                                                                         |
|----------------------------------------------------------------------------------------------------|
| 新しいパスワードをご入力のうえ、「変更を確定する」ボタンを押<br>して下さい。                                                                                                    |
| ログインパスワードの変更                                                                                                    |
| インターネットバンキング・モバイルバンキングにログインする際<br>に必要となるパスワードです。                                                                                                   |
| 新しいログインパスワード                                                                                                    |
| 【必須】新しいログインパスワード<br>(半角英数字6~12桁)                                                                                                    |
| 【必須】新しいログインパスワード(確認用)<br>(半角英歌考6~12桁)<br>確認のため2回入力して下さい                                                                                            |
|                                                                                                    |
| 確認用パスワードの変更                                                                                                    |
| ・<br>振込・振替、税金・各種料金の払込(ペイジー)、お客様情報変更<br>の際に必要となるパスワードです。                                                                                            |
| 新しい確認用パスワード                                                                                                    |
| [必須]新しい確認用バスワード<br>(半角英数字6~12桁)                                                                                                    |
| [砂須] 新しい確認用パスワード (確認用)<br>(半角英歌字6~12桁)<br>確認のため2回入力して下さい                                                                                           |
|                                                                                                    |
|                                                                                                    |
| <ul> <li>キ月スチビ、アルジアへの手で混住にして、6~12桁<br/>で入力してください。</li> <li>ログインパスワード・確認用パスワードはインターネットパ<br/>ンキングを利用される際に毎回必要となります。お忘れにな<br/>らない様、ご注意下さい。</li> </ul> |
| 変更を確定する                                                                                                    |
| 中止する                                                                                                    |
|                                                                                                    |

面ID: SLI002

| お客様情報の入力         メールアドレス         メールアドレスの設定を行う         [必須] メールアドレス         (半角英数字記号) |
|---------------------------------------------------------------------------------------|
| ・<br>メールアドレス<br>メールアドレスの設定を行う<br>【必須】メールアドレス<br>(半角英数字記号)                             |
| メールアドレスの設定を行う<br>【必須】メールアドレス<br>(半角英数字記号)                                             |
| 【必須】 メールアドレス<br>(半角英数字記号)                                                             |
| (半角英数字記号)                                                                             |
|                                                                                       |
|                                                                                       |
| [必須] メールアドレス(確認用)                                                                     |
| (半角英数字記号)<br>確認のため2回入力してください                                                          |
|                                                                                       |
| ▶ メールアドレスの配信設定を行う                                                                     |
| 第2メールアドレス                                                                             |
| ▼ 第2メールアドレスの設定を行う                                                                     |
| ▼ 第2メールアドレスの配信設定を行う                                                                   |
| 第3メールアドレス                                                                             |
| ▼ 第3メールアドレスの設定を行う                                                                     |
| ▼ 第3メールアドレスの配信設定を行う                                                                   |
| 連絡先電話番号                                                                               |
| [必須] 連絡先電話番号                                                                          |
| <b>—</b> – <b>—</b> –                                                                 |
| 灰^                                                                                    |
| 中止する                                                                                  |
| 画面10 - 51 1042                                                                        |

| サービス開始登録(お客様情報入力 2<br>お客様情報をご入力のうえ、「確認画面へ」 ボタ                                                      | )<br>ンを押して下さい。    |  |  |
|----------------------------------------------------------------------------------------------------|-------------------|--|--|
| お客様情報の入力                                                                                           |                   |  |  |
| 一日あたりの振込・振替限度額                                                                                     |                   |  |  |
| <ul> <li>全ての口座の「限度額」欄に金額を入力して</li> <li>1口座あたりの上限は300万円です。</li> <li>0万円とした場合、その口座からの振込・振</li> </ul> | て下さい。<br>替はできません。 |  |  |
| 本店営業部 普通 0123456                                                                                   |                   |  |  |
| [必須] 限度額                                                                                           | 万円                |  |  |
| アートセンター支店 普通 1234567                                                                               |                   |  |  |
| [必須] 限度額                                                                                           | 万円                |  |  |
| 確認画面へ                                                                                              |                   |  |  |
| 中止する                                                                                               |                   |  |  |
| 戻る                                                                                                 |                   |  |  |
| 画面ID:SLI043                                                                                        |                   |  |  |

⑧「メールアドレス」、「各種配信サービス変更」、「連絡 先電話番号」を登録します。

⑨「一日あたりの振込・振替限度額」を登録します。※ 必要最小限の金額を設定されることをお勧めします。

4

宮崎太陽ダイレクト【スマートフォン】初期設定操作マニュアル

| ログイン(入力内容確認)<br>入力内容をご確認のうえ、確認用バスワードを入<br>定する」ポタンを押して下さい。 | カレ、「登録を確   |
|-----------------------------------------------------------|------------|
| お客様情報の確認                                                  |            |
| メールアドレス変更                                                 |            |
| メールアドレスの設定                                                |            |
| メールアドレス                                                   |            |
| webpc000@taiyobank.co.jp                                  |            |
| 第2メールアドレス                                                 |            |
| (未登録)                                                     |            |
| 第3メールアドレス                                                 |            |
| (未登録)                                                     |            |
| 各種記信サービス変更                                                |            |
| メールアドレスの設定                                                |            |
| 各權政任通知                                                    | 配信する       |
|                                                           | UE .       |
| 第2メールアドレスの設定                                              |            |
| 各種批判通知                                                    | 6183       |
|                                                           | 172        |
| 第3メールアドレスの設定                                              | _          |
| 各權政引進加                                                    | 記録する       |
| 建络无电动备号                                                   | <b>THE</b> |
| 連絡先電話番号                                                   |            |
| 090-1234-5678                                             |            |
| 一日あたりの振込・振動環境構                                            |            |
| 未成就業的 田道 0123456                                          |            |
| 政度額                                                       | 150万円      |
| アートセンター支流 製油 1234567                                      |            |
| 國際運動                                                      | 100万円      |
| 確認用パスワードの入力                                               | ITE        |
| 【砂酒】 確認用バスワード<br>(洋典英語字6~1280)                            |            |
| L                                                         |            |
| 登録を描定する                                                   |            |
| 中止する                                                      |            |
| Me                                                        |            |
| # 2010 : SL1040                                           |            |

⑩入力内容をご確認のうえ、確認用パスワード(初回口 グイン時に変更した確認用パスワード)を入力し、「登 録を確定する」ボタンをクリックしてください。

| ログイン(お客様情報登録完了)<br>以下のお客様情報の登録を受け付けました。   |                                     |  |  |  |
|-------------------------------------------|-------------------------------------|--|--|--|
| お客様情報の確認                                  |                                     |  |  |  |
| メールアドレス webpc00<br>第2メールアドレス<br>第3メールアドレス | 0@taiyobank.co.jp<br>(未登録)<br>(未登録) |  |  |  |
| 各種配信サービス変更                                |                                     |  |  |  |
| メールアドレスの設定                                |                                     |  |  |  |
| 各種取引通知                                    | 配信する                                |  |  |  |
| 第2メールアドレスの設定                              |                                     |  |  |  |
| 各種取引通知                                    | 配信する                                |  |  |  |
| 第3メールアドレスの設定                              |                                     |  |  |  |
| 各種取引通知                                    | 配信する                                |  |  |  |
| 連絡先電話番号設定                                 |                                     |  |  |  |
| 連絡先電話番号                                   | 090-1234-5678                       |  |  |  |
| 一日あたりの振込・振替限度額                            |                                     |  |  |  |
| 本店営業部 普通 0123456 限度額                      | 150万円                               |  |  |  |
| アートセンター文店 普通 1234567<br>限度額               | 100万円                               |  |  |  |
| 次へ                                        |                                     |  |  |  |
| 画面ID:SL1041                               |                                     |  |  |  |

①登録内容をご確認いただき、「次へ」ボタンをクリックしてください。

※初期設定が終了するとワンタイムパスワード利用 申請画面に遷移します。詳しくは、『ワンタイムパ スワード設定』の手順をご参照ください。